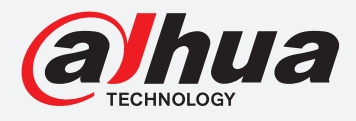

# **TIOC HOW TO GUIDE**

# How to find the SN and related QR code

For a Camera-only System

The following guide enables you to find the serial number and related QR code for *Wiz Sense* (Series 3) and *Wiz Mind* (Series 5 & 7) camera-only systems.

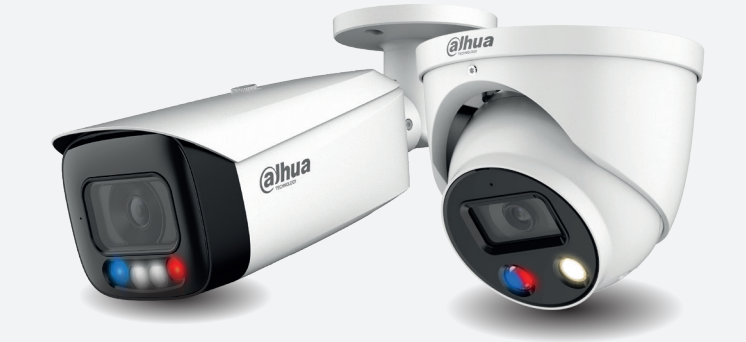

Examples HFW3549T1-AS-PV

HDW5241TM-ASE

HFW5242H-ZE

HDBW7442H-Z

#### Series

DH-IPC-HF/HFW/HDW/HDBW3X4X Series

DH-IPC-HF/HFW/HDW/HDBW5X4X Series

DH-IPC-HF/HFW/HDW/HDBW7X4X Series

System Version: V2.800.00AD000.0.R Build Date: 2020-07-29

**NB:** The firmware version is based on the latest version when this document was created and may slightly differ from future versions, however this will not affect any of the functionality.

# TIOC HOW TO GUIDE | How to find the SN and related QR code

### How to find the serial number

Log in to the camera, go to **Setting** > **Information** > **Version** . Then you can find the SN number of your device.

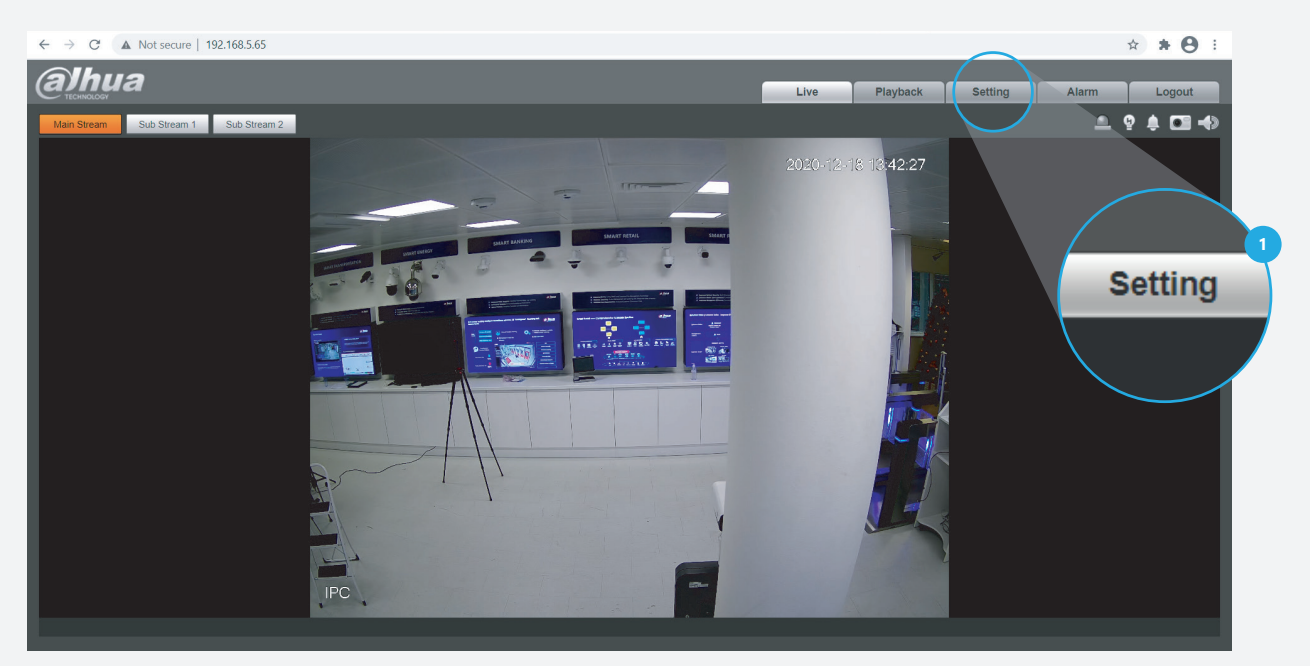

Figure 1: Start from the first page of the camera setup

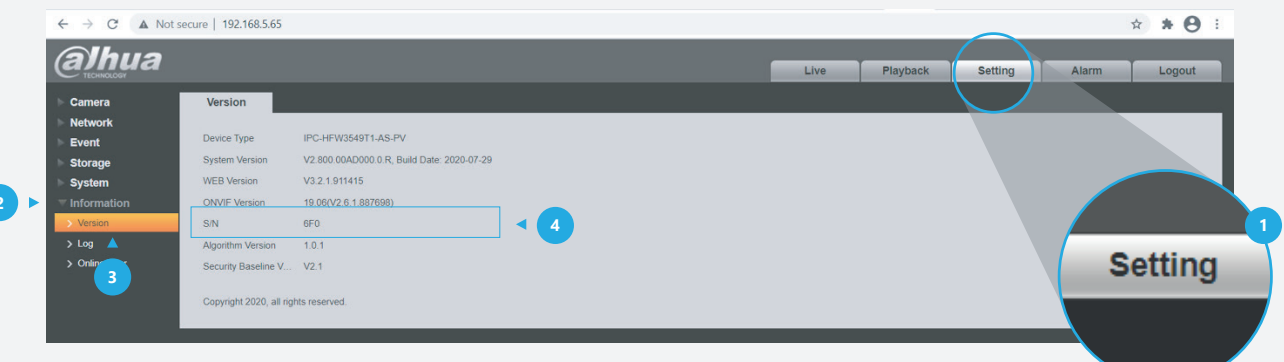

Figure 2: The serial number

## TIOC HOW TO GUIDE | How to find the SN and related QR code

### How to find the related QR code

Log in to the camera, go to **Setting** > **Network** > **Access Platform**. Then *click* on the P2P tab and *tick* the  $\checkmark$  **Enable** checkbox to activate the function. On this page you can see both the serial number and the QR code.

Click **Save** to save your settings.

|     | ← → C ▲ Not secu                                                                                                    | ← → C ▲ Not secure   192.168.5.65                                                                                       |                                                                                                    |     |            |              |              |
|-----|----------------------------------------------------------------------------------------------------|----------------------------------------------------------------------------------------------------|----------------------------------------------------------------------------------------------------|-----|------------|--------------|--------------|
|     | alhua                                                                                                    |                                                                                                    |                                                                                                    |     | Live Playt | back Setting | Alarm Logout |
| 2 ► | Camera Vetwork TGP/IP Pot Pot Prot PrPoE DDNS SMTP((Email) UP/P                                                      | P2P<br>C Enable<br>After enabling the f<br>such as IP address<br>information is only i<br>enable the function<br>Status | RTMP     Source and serial number. The collected evice information MAC address, name and serial number. The collected     seed for remote access of the device. If you do not agree to     please cancel the selection of check box.     Online |     |            |              |              |
| 3 ► | > SNMP<br>> Bonjour<br>> Multicast<br>> Auto Register<br>> 802 1x<br>> QoS<br>> Access Platform<br>Event<br>> Common | S/N<br>QR Code                                                                                                    | 6F0                                                                                                    | < 6 |            |              | Setting      |
|     | Storage System Information                                                                                           |                                                                                                    |                                                                                                    |     |            |              |              |

Figure 3: The serial number and QR code

\*Design and specifications are subject to change without notice.

DAHUA UK & IRELAND Quantum, 60 Norden Road, Maidenhead, Berkshire SL6 4AY Tel: +44 (0) 1628 613 500 sales.UK@dahuatech.com support.UK@dahuatech.com If you still encounter problems operating your Dahua device, please call +44 (0)1628 613 500